## 永平高中Eschool多功能智慧 校園平台及APP使用操作流程

學務處關心你

110/09/01

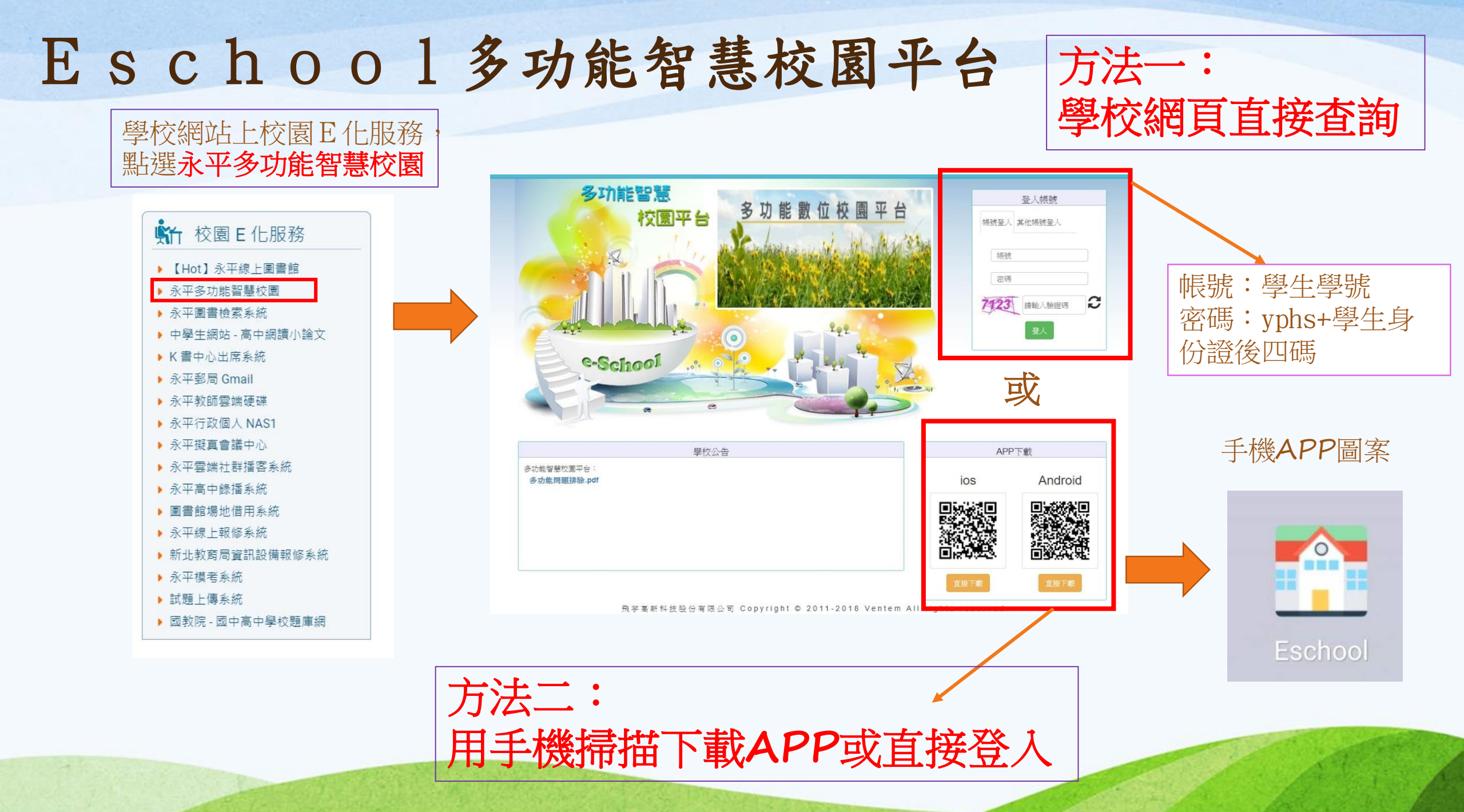

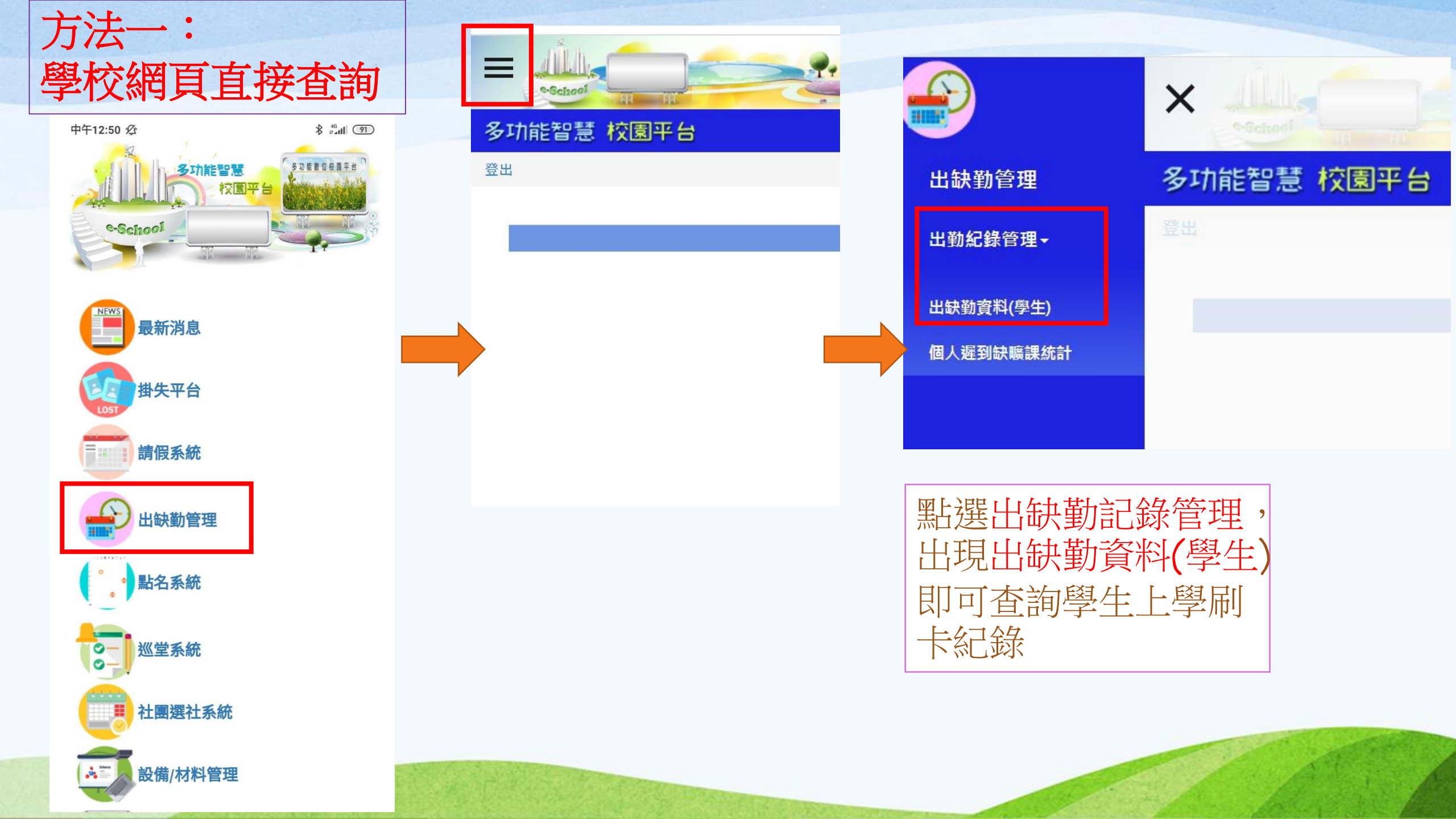

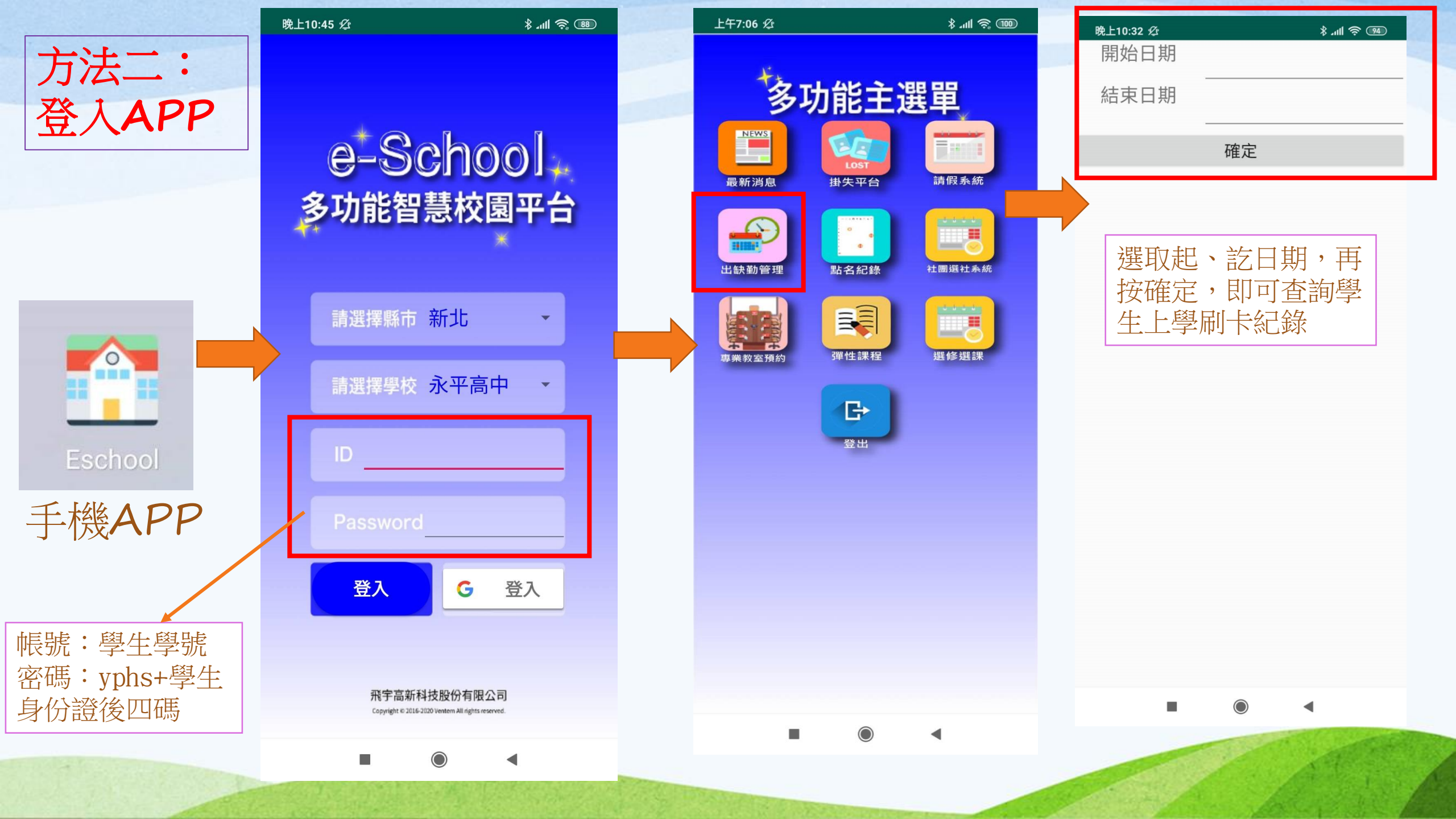

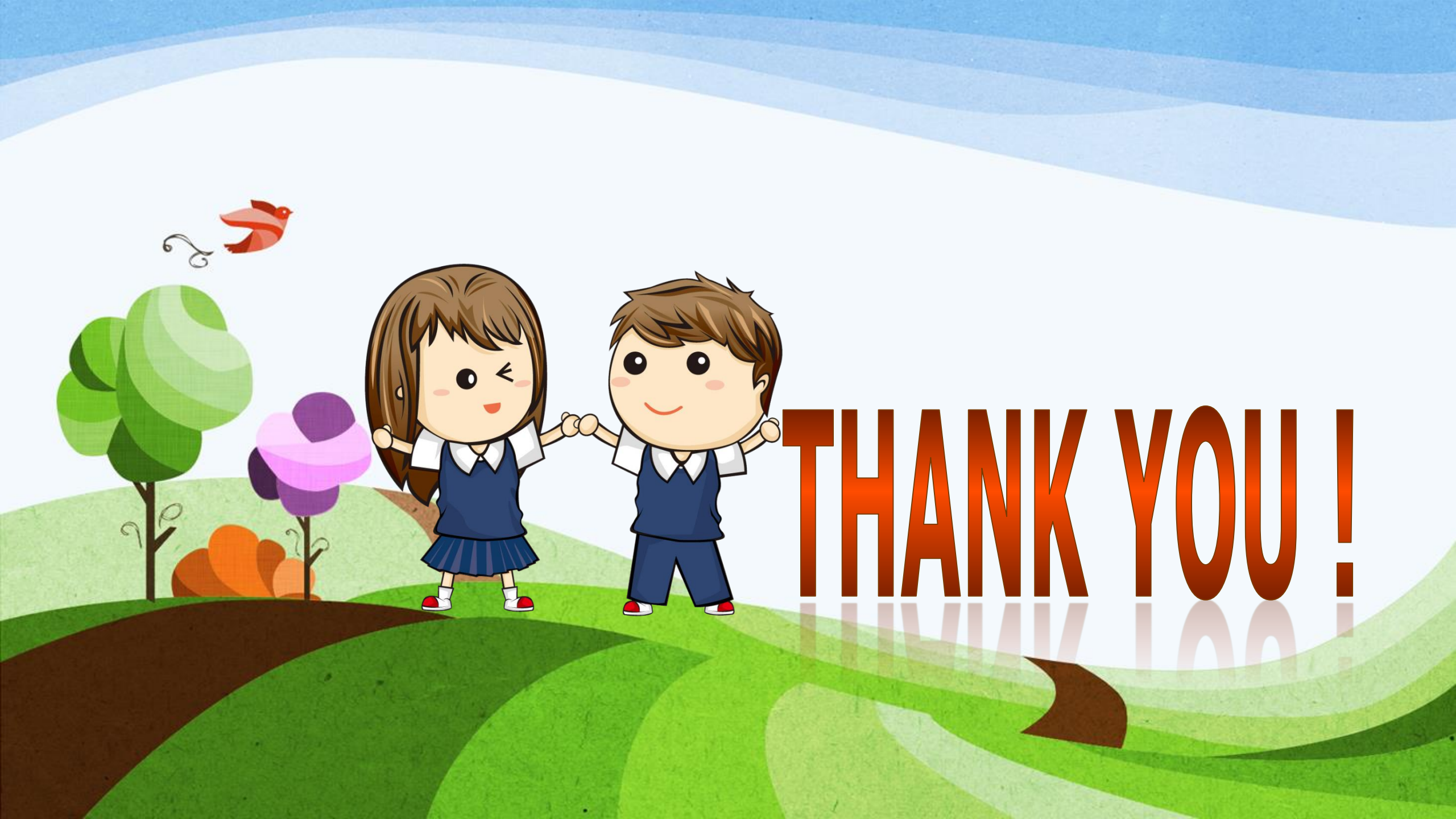